Install Classroom Printer

- 1. Open a new tab in IE & type in printers to launch the printer website in another window
- 2. Scroll down-Click on Stevens HS
- 3. Select SHS1st.htm

| SHS1st.htm            |
|-----------------------|
| SHS2nd3rd.htm         |
| SHSLib South Cafe.htm |
| SHSV 9th.htm          |

4. Click on SH-108-K3920

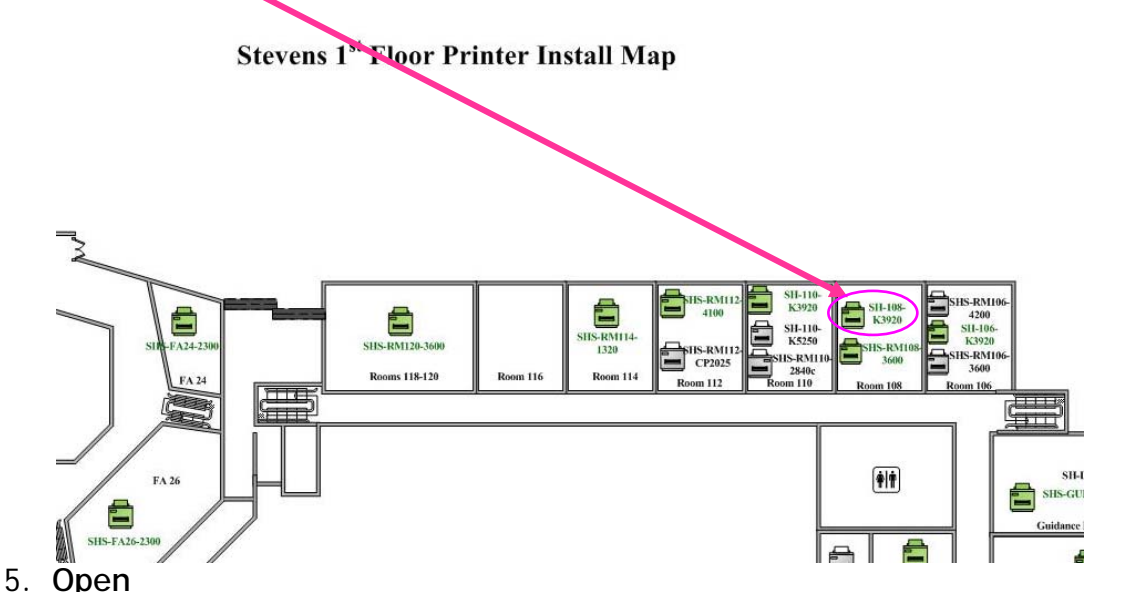

- 6. Open
- 7. Open...Now the classroom printer is installed

Setup Classroom Printer for Classroom Printing

- 1. Press your Windows 🔳 button
- 2. Go to Settings
- 3. Click on Devices
- 4. Scroll Down to Related settings and select Devices and printers
- 5. Right Click on SH-108-K3920 printer
  - a. Set as default printer.
  - b. Green 🗸 appears
- 6. Right Click on SH-108-K3920 printer again

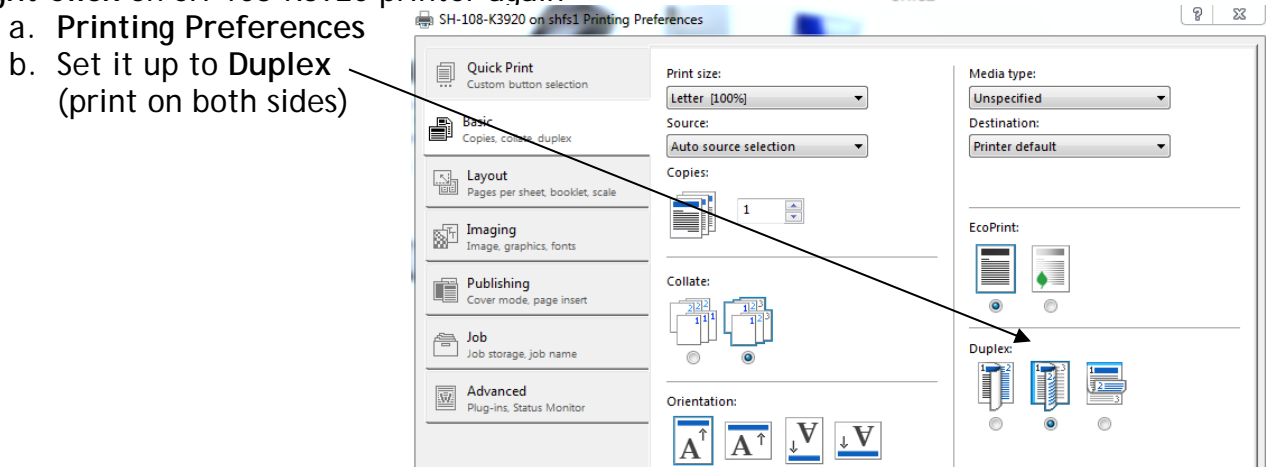

SH-108-K3920 on

shfs1